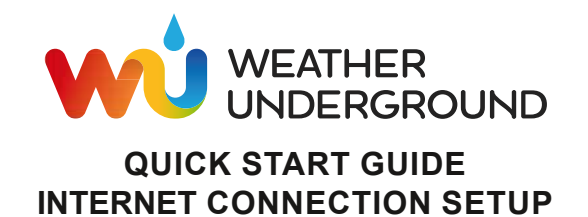

## PART 1: REGISTER AT WEATHER UNDERGROUND

- 1. Create and login a free account at https://www.wunderground.com
- Click More > Add a Weather Station, or visit: https://www.wunderground.com/personal-weather-station/signup to register your PWS (Personal Weather Station) device and enter all of the information requested.
- Once registered, unique "station ID" and station key (password) for your PWS are assigned to you by Wunderground.

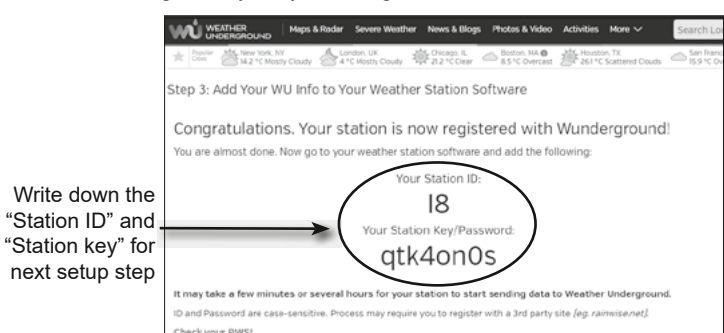

## PART 2: SETUP THE INTERNET CONNECTION OF CONSOLE

 Activate the Access Point (AP) mode of the console by one of the following methods:

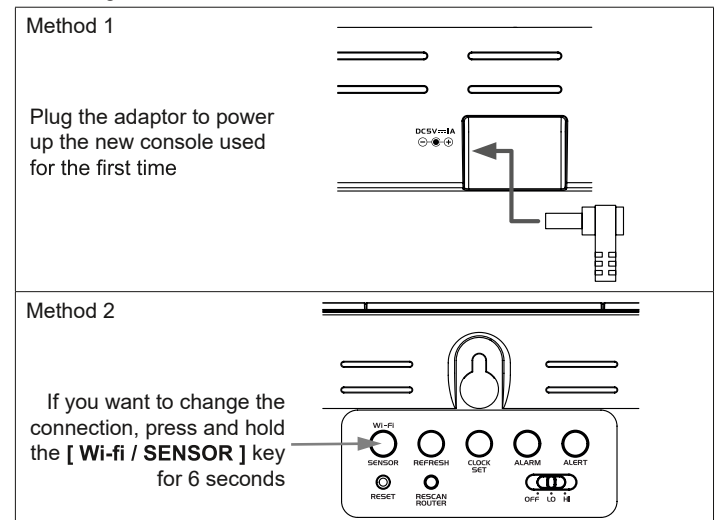

5. Check the status LED is flashing in green.

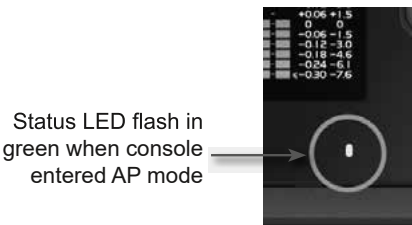

6. Use your Wi-fi enabled smart phone or computer device to directly connect to the console SSID: e.g. "PWS-XXXXXX".

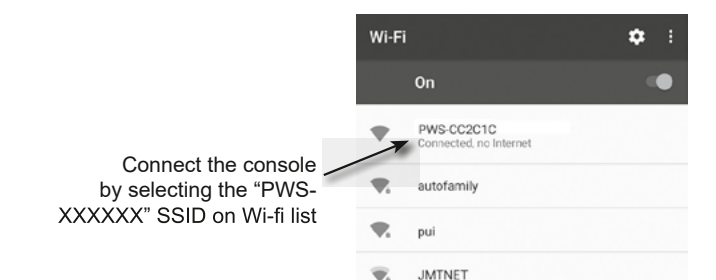

- Weather Underground is a registered trademark of The Weather Channel, LLC. both in the United States and internationally. The Weather Underground Logo is a trademark of Weather Underground, LLC. Find out more about Weather Underground at www.wunderground.com
- Supplement 7002540CM3000 WUnderground-Quickstart en BRESSER v082020a

7. Open the web browser on your device and enter the following IP address into the address bar: http://192.168.1.1 to access the console's web setup interface

|                      | <b>اا</b> ا | 79% 🛑 1 | 17:23 |
|----------------------|-------------|---------|-------|
| → http://192.168.1.1 |             | 2       | :     |

8. Enter the following information into the web setup interface.

|   |                        | Language:                 | English | T        |                                 | Select the Wi-fi router (SSID)              |
|---|------------------------|---------------------------|---------|----------|---------------------------------|---------------------------------------------|
|   | 奈 WiFi Router setup    |                           |         |          |                                 | for console connect to                      |
|   | Router:                | ROUTER_A                  |         | V        |                                 | Manually ontor the SSID if your             |
| 7 |                        |                           |         |          | Wi-fi router is not on the list |                                             |
| / | Security type:         | WPA2                      |         |          |                                 | Select router's security type               |
|   | Router Password:       |                           |         | 0        |                                 | (usually WPA2)                              |
|   | Weather server set     | Weather server setup      |         |          |                                 | Enter your router password                  |
|   | Web server URL:        | rtupdate.wunderground.com |         |          |                                 | Enter the "Station ID" assigned by          |
|   | Station ID:            |                           |         | -        |                                 | Wunderground                                |
|   | Station key:           |                           |         | A        |                                 | Enter the "Station key" assigned by         |
|   | C Time server setup    |                           |         |          | Wunderground                    |                                             |
|   |                        | nist.time.gov             |         | <b>V</b> |                                 | Select UTC time server for time auto update |
|   | Location setup         |                           |         |          |                                 | Select the direction (e.g. FU countries     |
|   |                        | 0.00                      | North   | <b>V</b> | 1                               | Longitude is East and US is West)           |
|   |                        | 0.00                      | East    | <b>V</b> | -                               | Enter the latitude and longitude            |
|   |                        |                           | Appl    |          |                                 | with 3 decimal places                       |
|   | Firmware version: 1.00 |                           | Appi    |          |                                 | Press to complete the setup                 |

 Click "Apply" to finish the setup. If all the information you entered is correct and uploaded to your console successfully, the LED status light will change to solid blue.

## Wi-fi icon will turn on when console is connected successfully to router

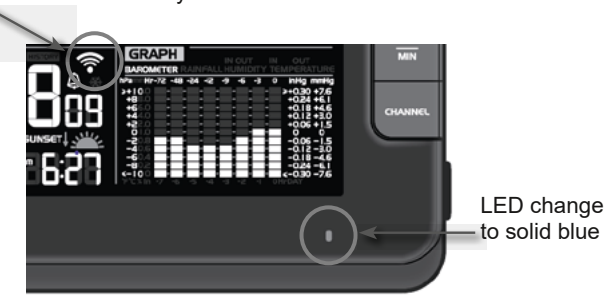

## PART 3: VIEW THE WEATHER DATA ON WEATHER UNDERGROUND

10. Go to <u>www.wunderground.com</u> and enter your station ID again to view the weather data.

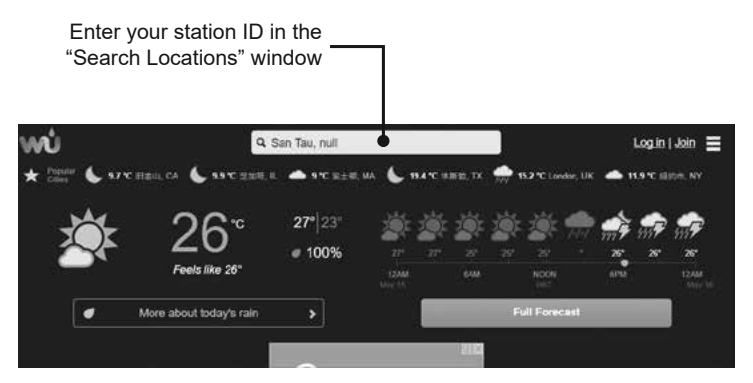

(Please visit https://www.wunderground.com/download for more information.)

Bresser GmbH Gutenbergstr. 2 · DE-46414 Rhede Germany

www.bresser.de · service@bresser.de